## **Documentation Billetterie**

Pour commencer, il faut avoir une occasion et créer une activité de type "Prix de vente" pour la vente de billet. Inscrire le prix de vente.

1

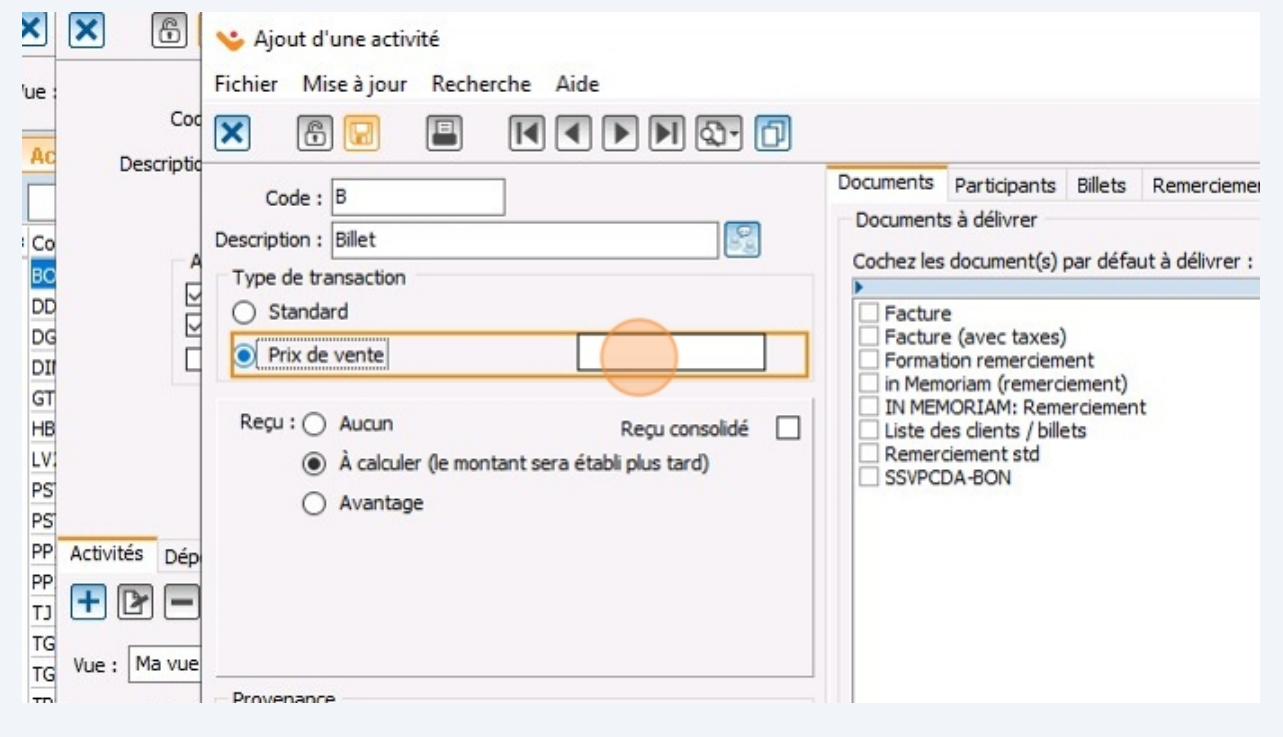

## 2 Dans l'onglet "Participants", cochez la case pour "Activez la gestion des participants". (Si quatuor, mettre 4 participants pour avoir 4 billets)

| ichier Miseàjour Recherche Aide                                                                                                    |                                                                                                    |
|----------------------------------------------------------------------------------------------------|----------------------------------------------------------------------------------------------------|
| Code : B                                                                                                    | Documents         Participants         Billets         Remerciement         Aff. compt.         Autres         Caractéristiques tirs prés.         Caractéristique           Activer la gestion des participants         Nombre de participant par unité : |
| Type de transaction<br>Standard<br>Prix de vente<br>250,00 \$<br>Reçu : Aucun<br>Aucun<br>Acalculer (le montant sera établi plus tard)<br>Avantage | Code bilet Couleur Couleur du chandail Grandeur de chandail Intention Lieu Option 1 Option 2                                                                                                    |
| Provenance<br>102 - Activité bénéfice                                                                                                    |                                                                                                    |
| Confirmer l'ajout                                                                                                    | Confirmer et ajouter                                                                                                    |

#### **3** Ajoutez autant de types de billets dont vous avez besoin.

| ie à jour Recherche Aide<br>Ajout d'une activité<br>Fichier Mise à jour Recherche Aide<br>Code : BVIP<br>Description : Billet VIP<br>Type de transaction<br>O Standard<br>Prix de vente 500,00 \$ | Occuments Participants Billets Remerciement Aff. compt. Autres Caractéristiques tirs prés. Caractéristique     Aff. compt. Autres Caractéristiques tirs prés. Caractéristique     Aff. compt. Autres Caractéristiques tirs prés. Caractéristique     Aff. compt. Autres Caractéristiques tirs prés. Caractéristique     Aff. compt. Autres Caractéristiques tirs prés. Caractéristique     Aff. compt. Autres Caractéristiques tirs prés. Caractéristique     Aff. compt. Autres Caractéristiques tirs prés. Caractéristique     Aff. compt. Autres Caractéristiques tirs prés. Caractéristique     Aff. compt. Autres Caractéristiques tirs prés. Caractéristique     Aff. compt. Autres Caractéristiques tirs prés. Caractéristique     Cole billet     Couleur la chandail     Condeur de chandail     Grandeur de chandail |
|----------------------------------------------------------------------------------------------------|----------------------------------------------------------------------------------------------------|
| Reçu : O Aucun Reçu consolidé                                                                                                    | Intention Ueu Option 1 Option 2                                                                                                    |
| Provenance                                                                                                    |                                                                                                    |
| Confirmer l'ajout                                                                                                    | Confirmer et ajouter                                                                                                    |

Dans la gestion des formulaires Web, ajoutez ou modifiez un formulaire de type transactionnel pour faire la vente de billets.

#### **5** Configurer le formulaire comme vous le ferriez normalement.

4

| ICTURE FREE FREE FREE FREE FREE FREE FREE F                                                                                                    |                    |
|----------------------------------------------------------------------------------------------------|--------------------|
| guration du portail Voir les inventaires                                                                                                    |                    |
|                                                                                                    |                    |
| Ajout d'un formulaire Web - X                                                                                                    | ~                  |
| Actifs Fichier Mise à jour Recherche Aide                                                                                                    | Rechercher 🖉 ET OU |
|                                                                                                    |                    |
|                                                                                                    | -                  |
| DGENEFAB Don général (FAE Code : GALA25 Langue : ⊻ Français Anglais                                                                                                    |                    |
| S Don général Nom du formulaire                                                                                                    |                    |
| op     Dons pour projet     Français :     Le Gala 2025                                                                                                    |                    |
| UR Campagne Arbou Anglais :                                                                                                    |                    |
| Benevole L Description de Sonna Mare                                                                                                    |                    |
| Labor Courte An one Description on malare                                                                                                    |                    |
| COPA Courir Gir en coe                                                                                                    |                    |
| CINS Courir 6h en coel Anglais :                                                                                                    |                    |
| 2020 Cocktal 2020                                                                                                    |                    |
| RT Comande d'article Configuration du formulaire Paiements inansacuum Engagement Frais administratifs Courriel Groupes de questions Notes Liste de distribution Partage sur les reseaux sociau                                                                                                    | 4                  |
| Don général Activer la section transaction : 🗹 🗍                                                                                                    |                    |
| TEST Don général TES Occasion :                                                                                                    |                    |
| Don in Memoriam                                                                                                    |                    |
| MJN-DG Don general Affichage des activités : Afficher un menu déroul Don destiné à projet spécifique                                                                                                    |                    |
| A Fondation son de Activité : I Dactivité List Don général                                                                                                    |                    |
| 1-A Pormassion A Construction and Construction and Constr |                    |
| CVA Contribution vola                                                                                                    |                    |
| PPP Dors pay project                                                                                                    |                    |
| 0 élément Loto Voyage 2022                                                                                                    |                    |
| NEQU SOUTENIR UNE E                                                                                                    |                    |
| NGEN SOUTENIR LÉVÉI Voir les inventaires Configurer les validations sur la quantité et le montant                                                                                                    |                    |
| NGENAC SOUTENIR L'ÉVÉ                                                                                                    |                    |
| XPAR SOUTENIR UN PA Delivrer un reçu pour : Personnel et corporatir                                                                                                    |                    |
| NPARAC SOUTENIR UN PA Regu: Permettre au client de choisir s'il veut un reçu, mais suggérer selon le montant minimum 🗸                                                                                                    |                    |
| 5 INSCRIPTION AL                                                                                                    |                    |
| SCP INSCRIPTION AL MONTANT minimum (Regu) :                                                                                                    |                    |
| EQ Don à une équipe Utiliser les reçus Web lors d'un palement instantané                                                                                                    |                    |
| GE Don général à la<br>Reçu consolidé (Seulement pour les recus papier)                                                                                                    |                    |
| MA Uon a un partop                                                                                                    | -                  |
| 100 Inscriptions dun<br>100 Inscriptions dun<br>100 Angular faisuit                                                                                                    |                    |
| VCPN Don nóhrád (CPC                                                                                                    |                    |
| 113 Poinettic 2017                                                                                                    |                    |
|                                                                                                    | 3                  |

#### **6** Ajouter une activité pour l'achat de billet et choisir l'onglet "Billets".

|                        | Fichier Mise à iour Recherche Aide                                                                                                    | -                                     | Recher |
|------------------------|----------------------------------------------------------------------------------------------------|---------------------------------------|--------|
|                        | 💊 Ajout d'une activité de formulaire 🥼 — 🗆 🗙                                                                                                    |                                       | Toolor |
|                        | Fichier Miseàjour Recherche Aide                                                                                                    |                                       |        |
| néral (FAE             |                                                                                                    |                                       |        |
| néral                  |                                                                                                    |                                       |        |
| our projet             | Informations Inventaire Billets Participant Note Validation                                                                                              |                                       |        |
| ne Arbou               | Activité : B 🔛 🕢 🛃 📴                                                                                                    |                                       |        |
| ie<br>jh en coei       | Libellé utilisé pour la description de l'activité sur les reçus don en ligne et dans la liste déroulante d'activités si l'affichage n'est pas en tableau |                                       |        |
| ih en coeu             | Français : Billet                                                                                                    |                                       |        |
| ih en coeu             | Anglais :                                                                                                    |                                       |        |
| ih en coel             |                                                                                                    |                                       |        |
| l 2020<br>le d'article | Libelle utilse devant le montant ou la quantite                                                                                                    | n Partage sur les réseaux sociau: • • |        |
| néral                  | Français : Billet                                                                                                    |                                       |        |
| néral TEST             | Anglais :                                                                                                    |                                       |        |
| Memoriam               | Groupe d'activité :                                                                                                    |                                       |        |
| neral<br>on Bon dé     |                                                                                                    | Y                                     |        |
| tion A                 |                                                                                                    | ellé Lit ^ ∓                          |        |
| ution volo             | Date d'expiration :                                                                                                    |                                       |        |
| ution volo             |                                                                                                    | × 🕑                                   |        |
| de colf                |                                                                                                    |                                       |        |
| VIR UNE É              |                                                                                                    |                                       |        |
| VIR L'ÉVÉ              |                                                                                                    | t le montant                          |        |
| VIR L'ÉVÉ              |                                                                                                    | ~                                     |        |
| VIR UN PA              |                                                                                                    |                                       |        |
| PTION ALL              |                                                                                                    | Y                                     |        |
| PTION AU               | Confirmer la modification                                                                                                    |                                       |        |
| ine équipe             |                                                                                                    | _                                     |        |
| néral à la             | י ארקט בטרומטוגעב (טבטובווזיה דעיטט וובא דבקטא קטקובו )                                                                                                  | -                                     |        |
| in particip            |                                                                                                    |                                       |        |
| ions d'un              | Confirmer l'ajout                                                                                                    | Annuler l'ajout                       |        |
|                        |                                                                                                    |                                       |        |

### 7 Cliquez sur le bouton pour "Afficher la liste des inventaires de billets".

| S                   |                                                                                                    |           |           |        |                                   |
|---------------------|----------------------------------------------------------------------------------------------------|-----------|-----------|--------|-----------------------------------|
|                     | 💊 Ajout d'une activité de formulaire                                                                     |           |           | ×      |                                   |
|                     | Fichier Mise à jour Recherche Aide                                                                       |           |           |        |                                   |
| m<br>n cénéral (EAE |                                                                                                    |           |           |        |                                   |
| n général           |                                                                                                    |           |           |        |                                   |
| ns pour projet      | Informations Inventaire Billets Participant Note Validation                                              |           |           |        |                                   |
| mpagne Arbou        |                                                                                                    |           |           |        |                                   |
| névole              | Inventaire de billets :                                                                                  |           |           |        |                                   |
| urir 6b en coel     |                                                                                                    |           |           |        |                                   |
| urir 6h on cool     | Ne pas limiter le nombre de billets pour cette activité     Afficher la liste des inventaires de billets |           |           |        |                                   |
| unir on en coel     | O Vendre un maximum de billets pour cette activité                                                       |           |           |        |                                   |
| unir on en coel     |                                                                                                    |           |           |        |                                   |
| urir on en coel     | O Réserver billets allant du numéro au numéro pour cette activité                                        |           |           |        |                                   |
| cktall 2020         |                                                                                                    |           |           |        | n Partage sur les réseaux sociau: |
| manue u ar uce      |                                                                                                    |           |           |        |                                   |
| n general           |                                                                                                    |           |           |        |                                   |
| n general TEST      |                                                                                                    |           |           |        | ~                                 |
| n in Memoriam       |                                                                                                    |           |           |        |                                   |
| n général           |                                                                                                    |           |           |        | ~                                 |
| ndation Bon dé      |                                                                                                    |           |           |        |                                   |
| mastion A           |                                                                                                    |           |           |        | elle Lit 🔨                        |
| ntribution volo     |                                                                                                    |           |           |        |                                   |
| ntribution volo     |                                                                                                    |           |           |        | ×                                 |
| ns pour projet      |                                                                                                    |           |           |        | >                                 |
| urnoi de golf       |                                                                                                    |           |           |        |                                   |
| UTENIR UNE É        |                                                                                                    |           |           |        |                                   |
| UTENIR L'ÉVÉN       |                                                                                                    |           |           |        | t le montant                      |
| UTENIR L'ÉVÉN       |                                                                                                    |           |           |        |                                   |
| UTENIR UN PA        |                                                                                                    |           |           |        | ~                                 |
| UTENIR UN PA        |                                                                                                    |           |           |        | ~                                 |
| SCRIPTION AU        |                                                                                                    |           |           | _      |                                   |
| SCRIPTION AU        | Confirmer la modification                                                                                | nnuler la | modificat | ion    |                                   |
| n à une áquine      |                                                                                                    |           |           | 10.971 |                                   |
|                     |                                                                                                    |           |           |        |                                   |

#### Made with Scribe - https://scribehow.com

**8** Vous serez redirigé vers le "Backoffice", entrez votre identifiant.

| MON COMPTE                                                                                                    | ×               |
|----------------------------------------------------------------------------------------------------|-----------------|
| Nom d'utilisateur ou adresse courriel                                                                                  | ]               |
| Mot de passe                                                                                                    |                 |
| A Mot de passe                                                                                                    |                 |
| Mot de passe oublié?<br>Connexion                                                                                      |                 |
| Nouvel utilisateur, me créer un compte                                                                                 |                 |
| Qu'est-ce qu'un compte?                                                                                                |                 |
| Veuillez noter qu'en créant <i>un compte</i> , vous accepte<br>conditions d'utilisation et la politique de confidentia | z les<br>alité. |

| en ligne                   |     | a Tara Amy McAdore | y 🔻     |          |
|----------------------------|-----|--------------------|---------|----------|
| Inventaires de billets     |     |                    |         |          |
| Nom                        | Éta | t                  |         |          |
| Tournoi de pickleball 2025 | 0   | 🕑 Modifier         | 🗸 Actif | 🔡 Balaya |
|                            |     |                    |         | + Aja    |
|                            |     |                    |         |          |
|                            |     |                    |         |          |
|                            |     |                    |         |          |
|                            |     |                    |         |          |
|                            |     |                    |         |          |
|                            |     |                    |         |          |
|                            |     |                    |         |          |
|                            |     |                    |         |          |

Made with Scribe - https://scribehow.com

**10** Cliquez sur "Nouveau".

| Ajouter un inventair | e de billets | ×         |
|----------------------|--------------|-----------|
|                      | \$           | Dupliquer |
|                      |              |           |
|                      | Nouveau      |           |

**11** Donnez un nom à votre inventaire de billet. Laissez la case "Afficher le code QR" sur le billet" si vous voulez permettre le balayage des billets lors d'un évènement.

| Nom*          |                            |                                         |                                       |                |
|---------------|----------------------------|-----------------------------------------|---------------------------------------|----------------|
| Archivé       | Afficher le co             | ode QR sur le billet                    |                                       |                |
| Inventaire    | Événement / Tirage         | Liste des billets (test) Liste des bill | lets (prod)                           |                |
| Nombre de bil | lets*                      | Premier numéro                          |                                       | Dernier numéro |
| 0             |                            | 0                                       |                                       | 0              |
| ongueur mini. | mum du no de billet        |                                         | Accès au balayage des                 | billets        |
| 5 = 00001     |                            |                                         | Lien partagé via un c                 | ode QR         |
|               |                            | R Cod                                   | 🖶 Imprimer<br>le pour le lien partagé |                |
| Vous devez s  | auvegarder pour générer le | code QR.                                |                                       |                |

~

#### **12** Indiquez le nombre de billets total pour l'événement (pas par type de billet).

| en ligne                                       |                                 |                             |                |
|------------------------------------------------|---------------------------------|-----------------------------|----------------|
| Ajouter un inventaire de billets               |                                 |                             |                |
| Nom*                                           |                                 |                             |                |
| Le Gala 2025                                   |                                 |                             |                |
| □ Archivé                                      | ur le billet                    |                             |                |
| Inventaire Événement / Tirage Liste des        | billets (test) Liste des billet | s (prod)                    |                |
| Nombre de billets*                             | Premier numéro                  |                             | Dernier numéro |
| 500                                            | 0                               |                             | 0              |
| Longueur minimum du no de billet               |                                 | Accès au balayage des bille | ts             |
| 5 = 00001                                      |                                 | Lien partagé via un code    | QR             |
|                                                | ) 🔒                             | Imprimer                    |                |
|                                                | 🔍 QR Code j                     | pour le lien partagé        |                |
| Vous devez sauvegarder pour générer le code QF | 2.                              |                             |                |
| ← Précédent                                    |                                 |                             | <b>~</b>       |

### **13** Choisissez le premier et le dernier numéro pour la série de billets.

| rada OR sur la billat                             |                            |
|---------------------------------------------------|----------------------------|
| ode QK sur le bliet                               |                            |
| Liste des billets (test) Liste des billets (prod) |                            |
| Premier numéro                                    | Dernier numéro             |
| 1                                                 | \$ 500                     |
| Accè                                              | s au balavage des billets  |
| Lie                                               | n partagé via un code QR 🗧 |
|                                                   |                            |
| 🔒 Imprimer                                        |                            |
|                                                   |                            |
| QR Code pour le lier                              | n partagé                  |
| e code QR.                                        |                            |
|                                                   |                            |

**14** Il est possible de modifier la longueur minimale du "no. de billet".

| Archivé       | Afficher I             | e code QR sur le billet                   |                                  |                |
|---------------|------------------------|-------------------------------------------|----------------------------------|----------------|
| Inventaire    | Événement / Tirage     | Liste des billets (test) Liste des billet | ts (prod)                        |                |
| Nombre de bil | lets*                  | Premier numéro                            |                                  | Dernier numéro |
| 500           |                        | 1                                         |                                  | 500            |
| ongueur mini. | mum du no de billet    |                                           | Accès au balayage des billet     | 5              |
| 5 = 00001     |                        | \$                                        | Lien partagé via un code C       | R              |
|               |                        | E<br>R Code                               | lmprimer<br>pour le lien partagé |                |
| Vous devez s  | auvegarder pour génére | er le code QR.                            |                                  |                |
|               |                        |                                           |                                  |                |
|               |                        |                                           |                                  |                |

### **15** Cliquez sur "Sauvegarder".

| Inventaire Événement / Tirage                       | iste des billets (test) Liste des billets (p | od)                                                    |          |
|-----------------------------------------------------|----------------------------------------------|--------------------------------------------------------|----------|
| Nombre de billets*                                  | Premier numéro                               | Dernier numéro                                         |          |
| 500                                                 | 1                                            | 500                                                    |          |
| Longueur minimum du no de billet                    |                                              | Accès au balayage des billets                          |          |
|                                                     |                                              |                                                        |          |
| 5 = 00001<br>Vous devez sauvegarder pour générer le | ⊖ Imp<br>RQR Code pou<br>code QR.            | Lien partagé via un code QR<br>imer<br>le lien partagé |          |
| 5 = 00001<br>Vous devez sauvegarder pour générer le | ₽ Imp<br>RQR Code pou<br>code QR.            | Lien partagé via un code QR<br>imer<br>le lien partagé | Sauvegar |
| 5 = 00001<br>Vous devez sauvegarder pour générer le | ₽ Imp<br>PQR Code pou<br>code QR.            | Lien partagé via un code QR<br>imer<br>le lien partagé | Sauvegar |
| 5 = 00001<br>Vous devez sauvegarder pour générer le | ₽ Imp<br>RQR Code pou<br>code QR.            | Lien partagé via un code QR<br>imer<br>le lien partagé | Sauvegan |
| 5 = 00001<br>Vous devez sauvegarder pour générer le | ₽ Imp<br>RQR Code pou<br>code QR.            | Lien partagé via un code QR<br>imer<br>le lien partagé | Sauvegar |

| dition de l'inventaire de billets « Le Ga                                 | la 2025 »                                                                  |                                                         |
|---------------------------------------------------------------------------|----------------------------------------------------------------------------|---------------------------------------------------------|
| État de l'inventaire de billets                                           | Utilisation de l'inventaire de                                             | e billets                                               |
| i Production                                                              | Production : 0                                                             | Test : 0                                                |
| Nom*<br>Le Gala 2025                                                      |                                                                            |                                                         |
| Archivé Afficher le                                                       | code QR sur le billet<br>Liste des billets (test) Liste des billets (prod) |                                                         |
|                                                                           | Premier numéro                                                             | Dernier numéro                                          |
| Nombre de billets*                                                        |                                                                            | 500                                                     |
| Nombre de billets*<br>500                                                 | 1                                                                          | 500                                                     |
| Nombre de billets*<br>500<br>.ongueur minimum du no de billet             | 1 Accé                                                                     | ès au balayage des billets                              |
| Nombre de billets*<br>500<br>ongueur minimum du no de billet<br>5 = 00001 | 1<br>Acct                                                                  | ès au balayage des billets<br>en partagé via un code QR |

**17** Facultatif - Entrez le nom de l'événement à afficher sur les billets, s'il est différent de celui du nom de l'inventaire de billet.

|                 | i Product        | ion           |              | Production : 0          |               |       |   | Test : 0   |   |       |
|-----------------|------------------|---------------|--------------|-------------------------|---------------|-------|---|------------|---|-------|
| Nom*            |                  |               |              |                         |               |       |   |            |   |       |
| Le Gala 2025    |                  |               |              |                         |               |       |   |            |   |       |
| Archivé         | 🖌 Aff            | icher le code | QR sur le    | billet                  |               |       |   |            |   |       |
| Inventaire      | Événement / Ti   | rage Liste    | e des billet | s (test) Liste des bi   | illets (prod) |       |   |            |   |       |
| Nom             |                  |               |              |                         | Lie           | eu    |   |            |   |       |
|                 | $\bigcirc$       |               |              |                         |               |       |   |            |   |       |
| Date de mise en | vente            |               |              | Début                   |               |       |   | Fin        |   |       |
| aaaa/mm/jj      | 曲                | hh:mm         | 0            | aaaa/mm/jj              | 曲             | hh:mm | 0 | aaaa/mm/jj | 曲 | hh:mn |
| Description     |                  |               |              |                         |               |       |   |            |   |       |
| bubunpuon       |                  |               |              |                         |               |       |   |            |   |       |
|                 |                  |               |              |                         |               |       |   |            |   |       |
| lass as (Davas) |                  |               |              | d- 1200                 |               |       |   |            |   |       |
| image (Pour u   | n resultat optim | iai prendre u | ne image o   | de 1200px avec un ratio | o de 16:9)    |       |   |            |   |       |
|                 |                  |               |              |                         |               |       |   |            |   |       |
|                 |                  |               |              |                         |               |       |   |            |   |       |

#### **18** Facultatif - Entrez le lieu de l'événement à afficher sur les billets.

| Afficher le code QR sur le billet | des hillets (prod) |            |                |
|-----------------------------------|--------------------|------------|----------------|
|                                   |                    |            |                |
| Début                             | *                  | Fin 🗰      |                |
| hh:mm  aaaa/mm/j                  | hh:mm              | aaaa/mm/jj | hh:mm <b>0</b> |

#### **19** Facultatif - Modifiez la date de mise en vente.

| Nom*           |                     |                   |                              |               |               |          |            |   |     |
|----------------|---------------------|-------------------|------------------------------|---------------|---------------|----------|------------|---|-----|
| Le Gala 2025   | 5                   |                   |                              |               |               |          |            |   |     |
| Archivé        | Aff                 | icher le code QR  | sur le billet                |               |               |          |            |   |     |
| Inventaire     | Événement / Tir     | rage Liste des    | s billets (test) Liste des b | illets (prod) |               |          |            |   |     |
| Nom            |                     |                   |                              | Lie           | eu            |          |            |   |     |
| Le Gala 2025   | 5                   |                   |                              |               | Le Grand Hôte | l Fictif |            |   |     |
| Date de mise e | en vente            |                   | Début                        |               |               |          | Fin        |   |     |
| aaaa/mm/jj     | 曲                   | hh:mm             | laaaa/mm/jj                  | 曲             | hh:mm         | 0        | aaaa/mm/jj | 曲 | hh: |
| Description    |                     |                   |                              |               |               |          |            |   |     |
| Image (Pou     | r un résultat optim | al prendre une ir | nage de 1200px avec un rati  | o de 16:9)    |               |          |            |   |     |
|                |                     |                   |                              |               |               |          |            |   |     |

# 20 Facultatif - Les cases "Début" et "Fin" sont pour la date de l'événement. Celles-ci seront affichées sur le billet.

| i Production                          | Production : U                 |                |        | lest : U   |   |       |    |
|---------------------------------------|--------------------------------|----------------|--------|------------|---|-------|----|
|                                       |                                |                |        |            |   |       |    |
|                                       |                                |                |        |            |   |       |    |
| Afficher le code QR sur le            | billet                         |                |        |            |   |       |    |
| Événement / Tirage Liste des bille    | ts (test) Liste des billets (p | rod)           |        |            |   |       |    |
|                                       |                                | Lieu           |        |            |   |       |    |
|                                       |                                | Le Grand Hôtel | Fictif |            |   |       |    |
| n vente                               | Début                          |                |        | Fin        |   |       |    |
| <b>i</b> 07:00                        | aaaa/mm/jj i                   | hh:mm          | 0      | aaaa/mm/jj | 苗 | hh:mm | O  |
|                                       |                                |                |        |            |   |       |    |
|                                       |                                |                |        |            |   |       |    |
|                                       |                                |                |        |            |   |       | li |
| un résultat optimal prendre une image | de 1200px avec un ratio de 16  | .9)            |        |            |   |       |    |
| an resultat optimal prenare and mage  |                                | ,              |        |            |   |       |    |
|                                       |                                |                |        |            |   |       |    |
|                                       |                                |                |        |            |   |       |    |

## **21** Facultatif - Dans le champ "Description", inscrire des informations supplémentaires pour l'événement à afficher sur le billet.

| EC Guid LOES                                 | 5                 |                                      |                    |                      |               |              |           |            |   |       |
|----------------------------------------------|-------------------|--------------------------------------|--------------------|----------------------|---------------|--------------|-----------|------------|---|-------|
| Archivé                                      | 🕑 Aff             | ficher le code QF                    | R sur le bil       | llet                 |               |              |           |            |   |       |
| Inventaire                                   | Événement / Ti    | rage Liste d                         | es billets (       | (test) Liste des bi  | illets (prod) |              |           |            |   |       |
| Nom                                          |                   |                                      |                    |                      | Lie           | eu           |           |            |   |       |
| Le Gala 2025                                 | 5                 |                                      |                    |                      |               | e Grand Hôte | el Fictif |            |   |       |
| Date de mise e                               | en vente          |                                      |                    | Début                |               |              |           | Fin        |   |       |
| 2025/02/05                                   | 曲                 | 07:00                                | 0                  | 2025/03/03           | 曲             | 18:00        | 0         | 2025/03/03 | 曲 | 23:30 |
| Description                                  |                   |                                      |                    |                      |               |              |           |            |   |       |
| Description<br>Inscrire instru               | uction supplément | taires pour l'évé                    | nement             |                      |               |              |           |            |   |       |
| Description<br>Inscrire instru<br>Image (Pou | uction supplément | taires pour l'évé<br>nal prendre une | nement<br>image de | 1200px avec un ratio | o de 16:9)    |              |           |            |   |       |
| Description<br>Inscrire instru<br>Image (Pou | uction supplément | taires pour l'évé<br>nal prendre une | nement<br>image de | 1200px avec un ratio | o de 16:9)    |              |           |            |   |       |
| Description<br>Inscrire instri<br>Image (Pou | uction supplément | taires pour l'évé<br>nal prendre une | nement<br>image de | 1200px avec un ratio | o de 16:9)    |              |           |            |   |       |

## 22 Cliquez sur "Ajouter une image" pour insérer une image d'entête aux billets.

| ate de mise en ve   | nte           |                            |             | Début                  |                            |       |   | Fin        |    |       |
|---------------------|---------------|----------------------------|-------------|------------------------|----------------------------|-------|---|------------|----|-------|
| 2025/02/05          | 曲             | 07:00                      | 0           | 2025/03/03             | 曲                          | 18:00 | 0 | 2025/03/03 | 曲  | 23:30 |
| escription          |               |                            |             |                        |                            |       |   |            |    |       |
| nscrire instruction | ns suppléme   | ntaires pour               | l'événemer  | nt                     |                            |       |   |            |    |       |
| Image (Pour un r    | ésultat optir | nal prendre u              | ine image o | de 1200px avec un rati | o de 16:9)<br>outer une ir | nage  |   |            |    |       |
|                     |               |                            |             |                        |                            |       |   |            |    |       |
|                     | [             |                            |             |                        |                            |       |   |            |    |       |
|                     | Le            | e Gala 202<br>ndation Démo | 5           |                        |                            |       |   | N°0000000  | 01 |       |

## **23** Aperçu du billet et cliquez sur "Sauvegarder".

| Acheteur         Prénom Nom         Entreprise         Adresse         Ville Province Code postal         Pays         acheteur@logilys.com         Participant         Prénom Nom         participant@logilys.com         Détenteur         detenteur@logilys.com         Détenteur         detenteur@logilys.com         Détenteur         detenteur@logilys.com         Détenteur         detenteur@logilys.com         Détenteur         detenteur@logilys.com |                                | Description de l'activité  |
|----------------------------------------------------------------------------------------------------|--------------------------------|----------------------------|
| Prénom Nom         Entreprise         Adresse         Ville Province Code postal         Pays         acheteur@logilys.com         Participant         Prénom Nom         participant@logilys.com         Détenteur         detenteur@logilys.com         Détenteur         detenteur@logilys.com         Détenteur         detenteur@logilys.com         Détenteur         detenteur@logilys.com         Détenteur         detenteur@logilys.com                  |                                | Acheteur                   |
| Entreprise<br>Adresse<br>Viel Province Code postal<br>Pays<br>acheteur@logilys.com<br>Participant<br>Prénom Nom<br>participant@logilys.com<br>Détenteur<br>detenteur@logilys.com<br>Détenteur<br>detenteur@logilys.com                                                                                                    |                                | Prénom Nom                 |
| Adresse<br>Ville Province Code postal<br>Pays<br>acheteur@logilys.com<br>Participant<br>Prénom Nom<br>participant@logilys.com<br>Détenteur<br>detenteur@logilys.com<br>Détenteur<br>detenteur@logilys.com                                                                                                    |                                | Entreprise                 |
| Ville Province Code postal         Pays         acheteur@logilys.com         Participant         Prénom Nom         participant@logilys.com         Détails <sup>1</sup> 3 mars 2025 <sup>1</sup> 18:00 - 23:30 <sup>1</sup> Le Grand Hôtel Fictif                                                                                                    |                                | Adresse                    |
| Pays         acheteur@logilys.com         Participant         Prénom Nom         participant@logilys.com         Détenteur         detenteur@logilys.com         Détails         iii 3 mars 2025         § 18:00 - 23:30         ♀ Le Grand Hôtel Fictif                                                                                                    |                                | Ville Province Code postal |
| acheteur@logilys.com         Participant         Prénom Nom         participant@logilys.com         Détenteur         detenteur@logilys.com         Détails <sup>1</sup> 3 mars 2025 <sup>1</sup> 18:00 - 23:30 <sup>1</sup> Le Grand Hötel Fictif                                                                                                    |                                | Pays                       |
| Participant         Prénom Nom         participant@logilys.com         Détenteur         detenteur@logilys.com         Détails <sup>iii</sup> 3 mars 2025 <sup>iii</sup> 18:00 - 23:30 <sup>iiii</sup> Le Grand Hötel Fictif                                                                                                    |                                | acheteur@logilys.com       |
| Prénom Nom         participant@logilys.com         Détails         iii 3 mars 2025         iii 18:00 - 23:30         Q Le Grand Hôtel Fictif         Internet internet internet internet life descent                                                                                                    |                                | Participant                |
| participant@logilys.com         Détenteur         detenteur@logilys.com                                                                                                    |                                | Prénom Nom                 |
| Détenteur<br>detenteur@logilys.com<br>Détails<br>3 mars 2025<br>18:00 - 23:30<br>C Le Grand Hôtel Fictif<br>Le Grand Hôtel Fictif                                                                                                    |                                | participant@logilys.com    |
| detenteur@logilys.com<br>■ 3 mars 2025<br>■ 18:00 - 23:30<br>♀ Le Grand Hôtel Fictif                                                                                                    |                                | Détenteur                  |
| Détails                                                                                                    |                                | detenteur@logilys.com      |
| Détails                                                                                                    |                                |                            |
| <ul> <li>3 mars 2025</li> <li>18:00 - 23:30</li> <li>Le Grand Hötel Fictif</li> <li>Le Grand Hötel Fictif</li> </ul>                                                                                                    | Détails                        |                            |
| <ul> <li>18:00 - 23:30</li> <li>Le Grand Hôtel Fictif</li> </ul>                                                                                                    | a mars 2025                    |                            |
| Le Grand Hôtel Fictif                                                                                                    | 18:00 - 23:30                  |                            |
| A languing instructions supplier entries a neur l'événement                                                                                                    | Le Grand Hôtel Fictif          |                            |
| Inscrite instructions supplementaires pour l'evenement                                                                                                    | Inscrire instructions suppléme | entaires pour l'événement  |
|                                                                                                    |                                |                            |
|                                                                                                    |                                |                            |
| ← Précédent                                                                                                    | ← Précédent                    | Sauvegar                   |
|                                                                                                    |                                |                            |

25 Dans Prodon, retourner dans l'activité du formulaire dans l'onglet "Billets", cliquez sur "Actualiser la liste".

Ensuite, sélectionner l'inventaire de billets via la liste déroulante.

| ifs              |                                                             |              |           |         |                                       |
|------------------|-------------------------------------------------------------|--------------|-----------|---------|---------------------------------------|
|                  | 💊 Ajout d'une activité de formulaire                        |              |           | ×       |                                       |
|                  | Fichier Miseàjour Recherche Aide                            |              |           |         |                                       |
| mc               |                                                             |              |           |         |                                       |
| on general (FAE  |                                                             |              |           |         |                                       |
| on general       | Informations Inventaire Billets Participant Note Validation |              |           |         |                                       |
| ons pour projet  |                                                             |              |           |         |                                       |
| inpagne Arbou    | Inventaire de billets :                                     |              |           |         |                                       |
| purir 6b en coel | Tournoi de pickleball 2025                                  |              |           |         |                                       |
| purir 6h en coel | Ne pas limiter le nombre de billets pour cette activite     |              |           |         |                                       |
| purir 6h en coel | O Vendre un maximum de billets pour cette activité          |              |           |         |                                       |
| purir 6h en coel |                                                             |              |           |         |                                       |
| ocktail 2020     |                                                             |              |           |         |                                       |
| omande d'article |                                                             |              |           |         | n Partage sur les réseaux social      |
| on général       |                                                             |              |           |         |                                       |
| on général TEST  |                                                             |              |           |         |                                       |
| on in Memoriam   |                                                             |              |           |         |                                       |
| on général       |                                                             |              |           |         | · · · · · · · · · · · · · · · · · · · |
| ondation Bon dé  |                                                             |              |           |         | 112                                   |
| ormastion A      |                                                             |              |           |         | elle Lit A                            |
| ontribution volo |                                                             |              |           |         |                                       |
| ontribution volo |                                                             |              |           |         | ×                                     |
| ons pour projet  |                                                             |              |           |         |                                       |
| burnoi de golf   |                                                             |              |           |         |                                       |
| JUTENIR UNE E    |                                                             |              |           |         | t le montant                          |
| JUTENIR LEVEL    |                                                             |              |           |         | cie montant                           |
|                  |                                                             |              |           |         | · · · · · · · · · · · · · · · · · · · |
| DUTENTR UN PA    |                                                             |              |           |         |                                       |
| ISCRIPTION AU    |                                                             |              |           |         |                                       |
| ISCRIPTION AU    | Confirmer la modification                                   | Annuler la   | modificat | tion    |                                       |
| on à une équine  |                                                             | and a second |           | 20022 J |                                       |
|                  |                                                             |              |           |         |                                       |

## **26** Facultatif - Paramétrer le maximum de billets à vendre pour une activité ou réserver certains billets pour l'activité.

| ACUIS                       |                              |                         |             |                     |   |           |              |    | I                       |
|-----------------------------|------------------------------|-------------------------|-------------|---------------------|---|-----------|--------------|----|-------------------------|
| Ajout                       | d'une activité de forme      | ulaire                  |             |                     |   |           |              | ×  |                         |
| Fichier                     | Mise à jour Recherche        | e Aide                  |             |                     |   |           |              |    |                         |
|                             |                              |                         |             |                     |   |           |              |    |                         |
| Don général                 |                              |                         |             |                     |   |           |              |    |                         |
| Dons pour projet Informatio | ns Inventaire Billets        | Participant Note        | Validation  |                     |   |           |              |    |                         |
| Campagne Arbou              |                              |                         |             |                     |   |           |              |    |                         |
| Bénévole Inventai           | re de billets : Le Gala 20   | 25                      | ~           |                     |   |           |              |    |                         |
| Courir 6h en coel 💿 Ne pa   | as limiter le nombre de bill | ets pour cette activité |             |                     |   |           |              |    |                         |
| Courir 6h en coeu           |                              |                         |             |                     |   |           |              |    |                         |
| Courir 6h en coel           | re un maximum de             | billets pour cette a    | ctivité     |                     |   |           |              |    |                         |
| Courir 6h en coel           | rver billets allan           | it du numéro            | au numéro   | pour cette activité |   |           |              |    |                         |
| Cocktail 2020               |                              |                         |             |                     |   |           |              |    | n Partage sur les rése  |
| Comande d'article           |                              |                         |             |                     |   |           |              |    | in indiage sur les rese |
| Don général                 |                              |                         |             |                     |   |           |              |    |                         |
| Don général TES1            |                              |                         |             |                     |   |           |              |    |                         |
| Don in Memoriam             |                              |                         |             |                     |   |           |              |    |                         |
| Don général                 |                              |                         |             |                     |   |           |              |    |                         |
| Fondation Bon dé            |                              |                         |             |                     |   |           |              |    | -112                    |
| Formastion A                |                              |                         |             |                     |   |           |              |    | elle                    |
| Contribution volo           |                              |                         |             |                     |   |           |              |    |                         |
| Contribution volo           |                              |                         |             |                     |   |           |              |    |                         |
| Dons pour projet            |                              |                         |             |                     |   |           |              |    |                         |
| Tournoi de golf             |                              |                         |             |                     |   |           |              |    |                         |
| SOUTENIR UNE É              |                              |                         |             |                     |   |           |              |    |                         |
| SOUTENIR L'ÉVÉI             |                              |                         |             |                     |   |           |              |    | t le montant            |
| SOUTENIR L'ÉVÉ              |                              |                         |             |                     |   |           |              |    |                         |
| SOUTENIR UN PA              |                              |                         |             |                     |   |           |              |    |                         |
| SOUTENIR UN PA              |                              |                         |             |                     |   |           |              |    |                         |
| INSCRIPTION AU              |                              |                         | -           |                     |   |           |              |    |                         |
| INSCRIPTION AU              | nfirmer la modification      |                         | + Confirmer | et ajouter          | × | Annuler l | a modificati | on |                         |
| Don à une équipe            |                              |                         |             |                     |   |           |              |    |                         |

**27** Pour avoir les informations des participants sur les billets, allez configurer l'onglet "Participant"

**28** Répétez pour chacun des types de billets vendus.

29 Dans l'onglet courriel, faites un clic droit dans le corps du message et choisir l'option "Billets". (Si vous ne le faites pas, Prodon va quand même insérer le lien de téléchargement pour les billets achetés.)

| itatut   | Code         | Nom                |                                                                                                    |   |
|----------|--------------|--------------------|----------------------------------------------------------------------------------------------------|---|
| Þ        | 3COL-DGENFAB | Don général (FAE   | Code : GALA25 Langue : Merançais Anglais                                                                                                    |   |
| Þ        | AM-DG        | Don général        | Nom du formulaire                                                                                                    |   |
| Þ        | AM-DPP       | Dons pour projet   | Français : Le Gala 2025                                                                                                    |   |
| ▶        | ARBOUR       | Campagne Arbou     |                                                                                                    |   |
| Þ        | BEN          | Bénévole           | Anglais :                                                                                                    |   |
| ▶        | C6HECDEQ     | Courir 6h en coeu  | Description du formulaire                                                                                                    |   |
| Þ        | C6HECDGE     | Courir 6h en coeu  | Français :                                                                                                    |   |
| Þ        | C6HECDPA     | Courir 6h en coeu  | i sugar i                                                                                                    |   |
| Þ        | C6HECINS     | Courir 6h en coeu  | Anglais :                                                                                                    |   |
| Þ        | COCK-2020    | Cocktail 2020      |                                                                                                    |   |
| Þ        | COMART       | Comande d'article  | Configuration du formulaire Palements iransaction Engagement Prais administratitis Courriel Groupes de questions Notes Liste de distribution Partage sur les réseaux sociaus |   |
| Þ        | DGEN         | Don général        | Transaction Engagement Formulaire inachevé                                                                                                    |   |
| Þ        | DGENTEST     | Don général TES    | Modèle de courriel : test                                                                                                    |   |
| •        | DIM          | Don in Memoriam    |                                                                                                    |   |
| Þ        | FAAEMJM-DG   | Don général        | Français Anglais                                                                                                    |   |
| Þ        | FBDDD        | Fondation Bon de   |                                                                                                    |   |
| Þ        | FORM-A       | Formastion A       | Objet : Vos bilets pour Le Gala 2025                                                                                                    |   |
| Þ        | FPSV-CVA     | Contribution volo  | Adresse de retour : courriel @iequila.com                                                                                                    |   |
| Þ        | FPSV-CVA2    | Contribution volo  |                                                                                                    |   |
| ₽        | FPSV-DPP     | Dons pour projet   | Nom de retour : Le Gala 2025                                                                                                    |   |
| Þ        | GOLF         | Tournoi de golf    | Courriel de copie (Cci) :                                                                                                    |   |
| Þ        | MDDONEQU     | SOUTENIR UNE É     |                                                                                                    |   |
| Þ        | MDDONGEN     | SOUTENIR L'ÉVÉR    | Corps du message                                                                                                    |   |
| Þ        | MDDONGENAC   | SOUTENIR L'ÉVÉR    | Message de remerciement.                                                                                                    |   |
| Þ        | MDDONPAR     | SOUTENIR UN PA     |                                                                                                    |   |
| Þ        | MDDONPARAC   | SOUTENIR UN PA     | Champs du client                                                                                                    |   |
| Þ        | MDINS        | INSCRIPTION AU     | Champs de la transaction >                                                                                                    |   |
| Þ        | MDINSCP      | INSCRIPTION AU     | Balice HTML >                                                                                                    |   |
| ₽        | MDSDEQ       | Don à une équipe   |                                                                                                    |   |
| Þ        | MDSDGE       | Don général à la   | [kesume_transaction]                                                                                                    |   |
| Þ        | MDSDPA       | Don à un particip  | [Billets]                                                                                                    |   |
| Þ        | MDSINSD      | Inscription d'un d | Encoder le texte sélectionné                                                                                                    |   |
| Þ        | MDSINSP      | Inscriptions d'un  | Sources                                                                                                    |   |
| Þ        | OES-DGEN     | Don général (OES   | Coupe                                                                                                    |   |
| Þ        | PST2013      | Poinsettias 2017   | Copier                                                                                                    |   |
|          |              |                    | Coller                                                                                                    |   |
| 1 élémer | nts          |                    |                                                                                                    |   |
| uter     |              |                    |                                                                                                    |   |
|          |              |                    |                                                                                                    | _ |
|          | Tanan ini an | ur offectuer un    |                                                                                                    |   |

**30** Quand vous êtes prêt, mettre le formulaire actif et l'envoyer en production.